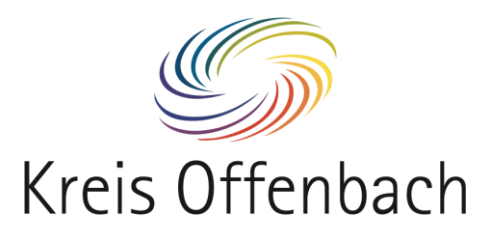

## Anmeldevorgang am Leihgerät für Schülerrinnen und Schüler

Nachdem das Notebook hochgefahren ist, wird dieses Bild angezeigt.

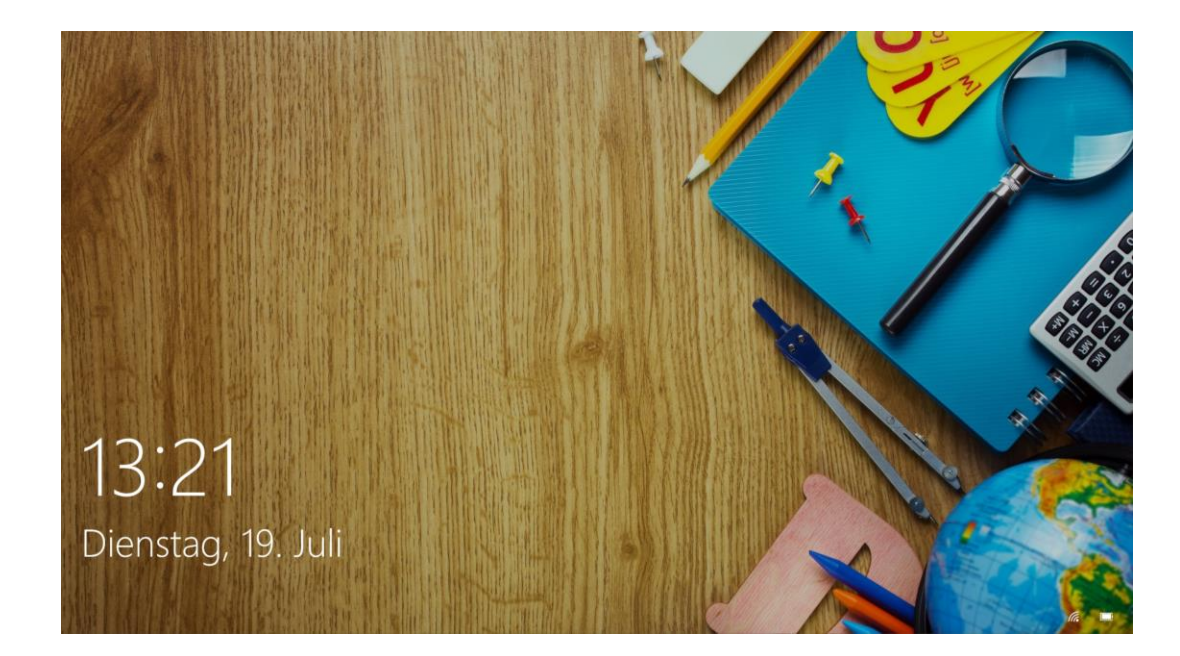

Beliebige Taste drücken, um das Anmeldefenster zu öffnen.

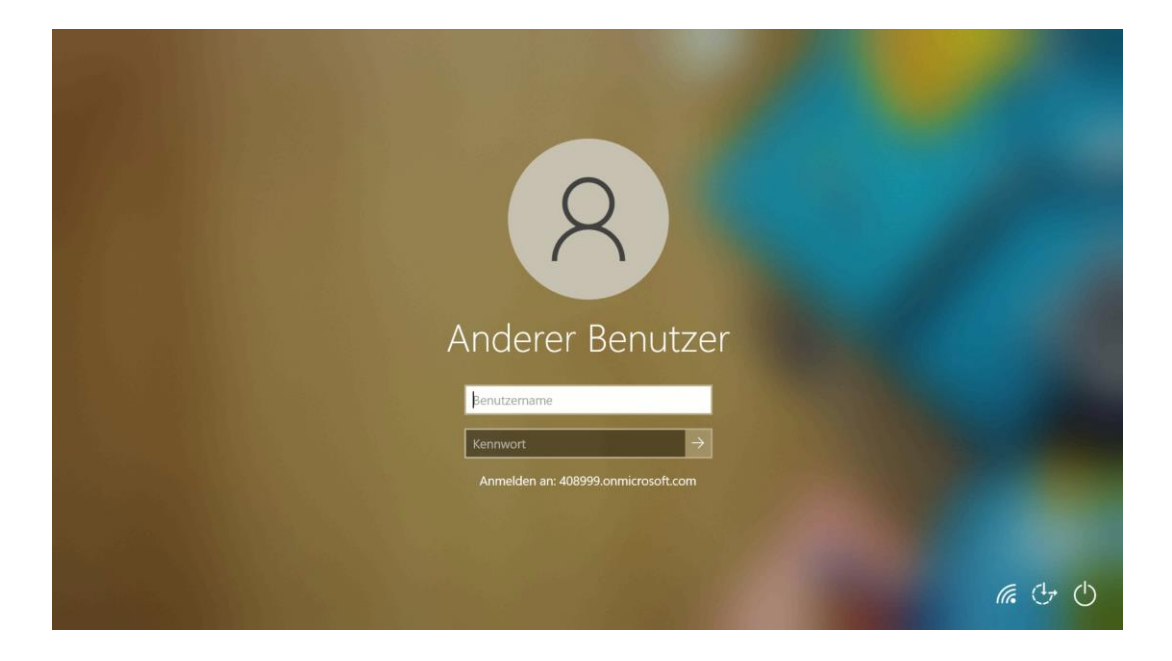

Um die Erstanmeldung durchzuführen, muss das Notebook mit dem Internet verbunden sein. Ob das Notebook mit dem Internet verbunden ist, ist unten rechts erkennbar.

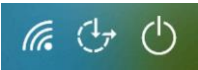

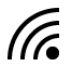

Verbindung per WLAN hergestellt

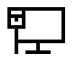

Verbindung per Netzwerkkabel hergestellt

Keine Verbindung vorhanden

Wenn bereits eine Verbindung besteht, kann der nächste Punkt übersprungen werden.

## Verbindung mit dem Internet herstellen

Falls noch keine Internetverbindung besteht, bitte ein Netzwerkkabel anschließen oder eine W-Lan-Verbindung herstellen.

Hierzu auf das folgende Symbol klicken:

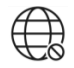

Danach erscheint folgende Anzeige:

|                                     | FritzBox-Casa<br>Verbunden                                                        |
|-------------------------------------|-----------------------------------------------------------------------------------|
|                                     | Casa-Guest                                                                        |
|                                     | Casa-5GHz                                                                         |
|                                     | DIRECT-9J-FireTV_83c1                                                             |
|                                     | ₿ WIFI-607753                                                                     |
| Anderer Benutzer                    | A NETGEAR44<br>Gesichert                                                          |
|                                     | Netzwerksicherheitsschlüssel eingeben                                             |
| Benutzername                        | •••••                                                                             |
| Kennwort >                          | Die Verbindung kann auch durch Drücken der<br>Taste am Router hergestellt werden. |
| Anmelden an: 408999.onmicrosoft.com | Weiter Abbrechen                                                                  |
|                                     | 8<br>帰<br>WLAN modus                                                              |
|                                     | <i>[</i> ] (小 ()                                                                  |

W-Lan-Verbindung auswählen, Netzwerkschlüssel eingeben und mit "Weiter" bestätigen. Sobald das WLAN verbunden ist, sollte folgendes Symbol unten rechts erscheinen:

## Anmeldung mit dem Microsoft-Konto

Nun kann die Anmeldung mit den persönlichen Microsoft-Anmeldedaten (Teams) am Notebook erfolgen.

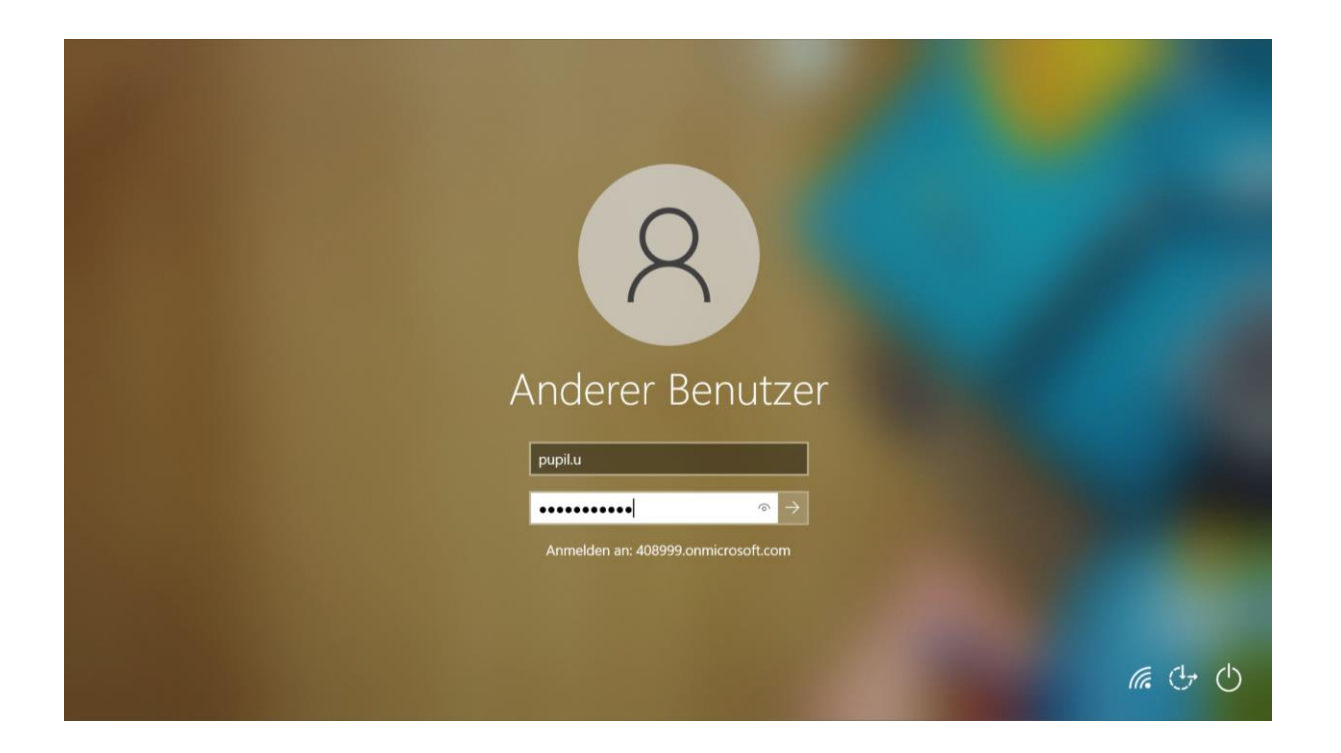

Im Feld "Benutzer" muss der Benutzername eingegeben werden. Als Eingabe wird nur der Teil, der vor dem "@" steht benötigt, da die Domäne bereits hinterlegt ist.

| Benutzername |               |
|--------------|---------------|
|              |               |
| Kennwort     | $\rightarrow$ |

Im Feld "Kennwort" muss das Teams-Passwort eingegeben werden. Danach kann die Eingabe über die Taste "Enter" bestätigt werden.

Für weitergehende Fragestellungen sowie für den technischen Support, wenden Sie sich bitte an unsere hierfür bereitgestellte Support-Emailadresse: <u>it-schule@kreis-offenbach.de</u>